# MANUAL DE INSTALACIÓN Y CONFIGURACIÓN

### Requisitos mínimos para la instalación.

- Servidor APACHE.
- Base de Datos MySQL.
- PHP 5.
- Cuenta FTP.
- PhpMyAdmin.

### Instalación.

 Para descargar la última versión de Drupal ingresar a http://drupal.org/download y también descargar la traducción al español de http://localize.drupal.org/.

|                                                                                         | Get Started                                                               | Community & Support                         | Documentation                                                                              | Download & Extend                                            | Marketplace About |
|-----------------------------------------------------------------------------------------|---------------------------------------------------------------------------|---------------------------------------------|--------------------------------------------------------------------------------------------|--------------------------------------------------------------|-------------------|
| Drupal                                                                                  |                                                                           |                                             |                                                                                            |                                                              |                   |
|                                                                                         |                                                                           |                                             | Q Search                                                                                   | ) Drupal.org                                                 | Search            |
| Drupal Homepage Login / Regist                                                          | er                                                                        |                                             |                                                                                            | Refine your                                                  | search 🔻          |
| Download & Extend<br>Download & Extend Home Drups<br>Download Drupal core files, and ex | al Core Modules                                                           | Themes Translatic                           | ns Installation F<br>lations and installa                                                  | Profiles                                                     |                   |
| Core                                                                                    | Installation P                                                            | rofiles The                                 | mes                                                                                        | Transl                                                       | ations            |
| Download Drupal 6.19<br>Other Releases                                                  | Community Site<br>E-commerce<br>News Site<br>Wiki<br><b>More Profiles</b> | Abou<br>Most<br>New<br>Most<br><b>Sea</b> i | t Themes & Subth<br>Installed Themes<br>Themes<br>Active Themes<br><b>ch for More Them</b> | emes Catalan<br>French<br>Hungaria<br>Dutch<br>nes All Trans | n<br>slations     |

- Descomprimir el paquete de instalación de Drupal y transferirlo a nuestro sitio
   Web mediante vía FTP.
- Descomprimir el paquete de instalación de traducción y transferirlo a nuestro servidor Web, se tiene que copiar el contenido directamente en la raíz de nuestro sitio Drupal.

- Accedemos en el navegador a la dirección http://www.utn.edu.ec/aetdrupal, esta dirección será desde ahora nuestro dominio.
- Si copiamos la traducción nos mostrará la siguiente página.

| 😞 Drupal            |                       |
|---------------------|-----------------------|
|                     |                       |
| Choose language     | Choose language       |
| Verify requirements | O English (built-in)  |
| Set up database     | O profiles-default.es |
| Install site        | O Spanish (Español)   |
| Configure site      | Celert Ianguage       |
| Finished            | Select initianan      |

• Es recomendable en este punto poner lo permisos de lectura, ejecución y escritura (777) al archivo sites/default/settings y con esto podremos evitar las siguientes pantallas.

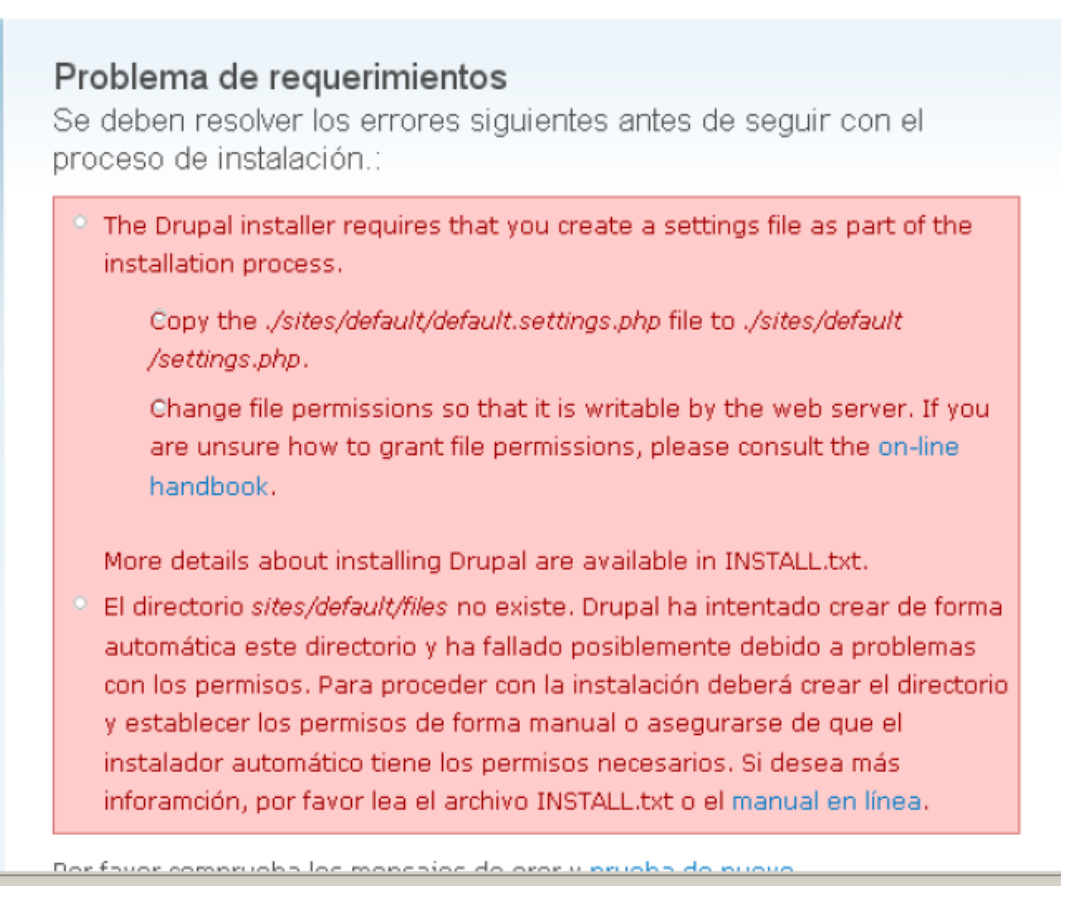

 Como parte de la instalación debemos poner una copia de sites/default/default.settings.php y renombrarlo con settings.php, así desde ahora la carpeta tendrá estos dos archivos.

#### Instalando la Base de Datos.

En la siguiente página ingresamos los siguientes datos:

- 1. Nombre de la Base de Datos.
- 2. Usuario de la Base de datos.
- 3. Contraseña de la Base de Datos.
- 4. Servidor de la Base de Datos (localhost).
- 5. Prefijo de las tablas (si tenemos otras tablas).

| onfigura                                                                                                    | ción de la base de datos                                                                                                    |
|----------------------------------------------------------------------------------------------------|----------------------------------------------------------------------------------------------------|
| Opciones                                                                                                    | Dásicas                                                                                                    |
| Para config                                                                                                    | rrar la base de datos de Drupal, introduzca la siguiente información.                                                                                                    |
| Nombre d                                                                                                    | e la base de datos: *                                                                                                    |
| patripe                                                                                                    |                                                                                                    |
| El nombra d                                                                                                    | e la base de datos mysqui en la que se almacenarán sus datos de Drupal                                                                                                    |
| debe existir                                                                                                    | en so servicor antes de que pruper poesa ser instelado.                                                                                                    |
| Usuario de                                                                                                    | e la base de datos: *                                                                                                    |
| patripe                                                                                                    |                                                                                                    |
|                                                                                                    |                                                                                                    |
| Contraseñ                                                                                                    | a de la base de datos:                                                                                                    |
| *******                                                                                                    |                                                                                                    |
|                                                                                                    |                                                                                                    |
| v Option                                                                                                    | ies avanzadas                                                                                                    |
| Opcior Estas opcior                                                                                                    | es avanzadas<br>res sólo son necesarias para algunos sítios. Si no está seguro de qué                                                                                                    |
| <ul> <li>Opcior</li> <li>Estas opcior</li> <li>debe escrib</li> <li>alojamiento</li> </ul>                                                                                                    | es avanzadas<br>res sóle son necesarias para algunos sítics. Si no está seguro de qué<br>ir aquí, deje les opciones predefinides o consulte con su proveedor de                                                                                                    |
| <ul> <li>Option</li> <li>Estas option</li> <li>debe estribilitation</li> <li>alojamiento</li> <li>Servidor d</li> </ul>                                                                                                    | es avanzadas<br>nes sóle con necesarias para algunos sítios. Si no está seguro de qué<br>ir aquí, deje les opciones predefinides o consulte con su proveedor de<br>l <b>e la base de datos: *</b>                                                                                                    |
| <ul> <li>Opcior</li> <li>Estas opcior</li> <li>debe escrib</li> <li>alojamiento</li> <li>Servidor d</li> <li>localhost</li> </ul>                                                                                                    | es avanzadas<br>nes sóle con necesarias para algunos sítios. Si no está seguro de qué<br>ir aquí, deje les opciones predefinides o consulte con su proveedor de<br>l <b>e la base de datos: *</b>                                                                                                    |
| ☑ Option<br>Estas option<br>debe escrib<br>alojamiento<br>Servidor d<br>localhost<br>Si su base o                                                                                                    | es avanzadas<br>nes sóle con necesarias para algunos sítios. Si no está seguro de qué<br>ir aquí, deje les opciones predefinides o consulte con su proveedor de<br>l <b>e la base de datos: •</b><br>le datos está ubicada en otro servidor, introduzcelo equí.                                                                                                    |
| <ul> <li>Opcior</li> <li>Estas opcior</li> <li>debe escrib</li> <li>alojamiento</li> <li>Servidor d</li> <li>localhost</li> <li>Si su base o</li> </ul>                                                                                   | es avanzadas<br>nes sóle con necesarias para algunos sítios. Si no está seguro de qué<br>ir aquí, deje les opciones predefinides o consulte con su proveedor de<br>le la base de datos: •<br>                                                                                                    |
| <ul> <li>Opcior</li> <li>Estas opcior</li> <li>debe escrib</li> <li>alojamiento</li> <li>Servidor d</li> <li>localhost</li> <li>Si su base o</li> <li>Puerto de</li> </ul>                                                                | es avanzadas<br>nes sóle con necesarias para algunos sítios. Si no está seguro de qué<br>ir aquí, deje las opciones predefinidas o consulte con su proveedor de<br>le la base de datos: •<br>le datos está ubicada en otro servidor, introduzcalo aquí.<br>la base de datos:                                                                                                    |
| <ul> <li>Option</li> <li>Estas option</li> <li>debe escrib</li> <li>alojamiento</li> <li>Servidor d</li> <li>localhost</li> <li>Si su base o</li> <li>Puerto de</li> </ul>                                                                | es avanzadas<br>nes sóle son necesarias para algunos sítios. Si no está seguro de qué<br>ir aquí, deje les opciones predefinides o consulte con su proveedor de<br>le la base de datos: •<br>le datos está ubicada en otro servidor, introduzcelo aquí.<br>la base de datos:                                                                                                    |
| <ul> <li>Opcior</li> <li>Estas opcior</li> <li>debe escrib</li> <li>alojamiento</li> <li>Servidor d</li> <li>localhost</li> <li>Si su base o</li> <li>Puerto de</li> <li>Si el servido</li> </ul>                                         | es avanzadas<br>nes sóle con necesarias para algunos sitios. Si no está seguro de qué<br>ir aquí, deje les opciones predefinides o consulte con su proveedor de                                                                                                    |
| <ul> <li>Option</li> <li>Estas option</li> <li>debe escribilitation</li> <li>alojamiento</li> <li>Servidor di</li> <li>localhost</li> <li>Si su base o</li> <li>Puerto de</li> <li>Si el servido su número.</li> </ul>                    | res avanzadas<br>nec cólo con nececarias para algunos sítios. Si no está seguro de qué<br>ir aquí, deje las opciones predefinidas o consulte con su proveedor de<br>l <b>e la base de datos:</b><br>le datos está ubicada en otro servidor, introduzcelo aquí.<br>l <b>a base de datos:</b><br>r de bases de datos escucha un puerto que no es el estándar. Introduzce                                                                               |
| <ul> <li>Option</li> <li>Estas opcior</li> <li>debe escrib</li> <li>alojamiento</li> <li>Servidor d</li> <li>localhost</li> <li>Si su base o</li> <li>Puerto de</li> <li>Si el servido</li> <li>su número.</li> <li>Prefijo de</li> </ul> | res avanzadas<br>nec sóla con necesarias para algunos sítios. Si no está seguro de qué<br>ir aquí, deje las opciones predefinidas o consulte con su proveedor de<br>le la base de datos: •<br>le datos está ubicada en otro servidor, introduzcelo aquí.<br>la base de datos:<br>r de bases de datos escucha un puerto que no es el estándar. Introduzce<br>las tablas:                                                                              |
| Option Estas option debe escribilitation debe escribilitation debe escribilitation Servidor de la calhost Si el servido su número. Prefijo de drunal                                                                                      | es avanzadas<br>nes sóle con necesarias para algunos sítios. Si no está seguro de qué<br>ir aquí, deje les opciones predefinides o consulte con su proveedor de<br>le la base de datos: •<br>le datos está ubicada en otro servidor, introduzcalo aquí.<br>la base de datos:<br>r de bases de datos escuche un puerto que no es el estándar. Introduzca<br>las tablas:                                                                               |
| Option Estas option<br>debe escrib<br>alojamiento Servidor d<br>localhost Si su base of Puerto de Si el servido<br>su número. Prefijo de drupal_ Si más de u                                                                              | es avanzadas<br>nes sóle con necesarias para algunos sítios. Si no está seguro de qué<br>ir aquí, deje las opciones predefinidas o consulte con su proveedor de<br>le la base de datos: •<br>le datos está ubicada en otro servidor, introduzcalo aquí.<br>la base de datos:<br>r de bases de datos escuche un puerto que no es el estándar. Introduzca<br>las tablas:<br>na aplicación está utilizande la base de datos, introduzca un prefito, com |

 Después de haber realizado estas acciones debemos poner los permisos a los ficheros *sites/default/default.settings.php* y *settings.php*, con 555 (eliminación de permisos de escritura), si todo esta correcto aparecerá la siguiente pantalla:

| Todos los camb<br>han sido realiz                                   | pios necesarios a ./ <i>sites/default</i> y ./ <i>sites/default/settings.php</i><br>ados. Se han cofigurado como solo-lectura por seguridad. |
|---------------------------------------------------------------------|----------------------------------------------------------------------------------------------------|
| ra configurar s                                                     | u sitio web, por favor proporcione la siguiente información.                                                                                 |
|                                                                     |                                                                                                    |
| Información de                                                      | l sitio                                                                                                    |
| Información de                                                      | el sitio                                                                                                    |
| Información de<br>Nombre del sit                                    | el sitio                                                                                                    |
| Información de<br>Nombre del sit<br>patripe.com                     | tio web: *                                                                                                    |
| Información de<br>Nombre del sit<br>patripe.com                     | tio web: *                                                                                                    |
| Información de<br>Nombre del sit<br>patripe.com<br>e-mail del sitio | el sitio<br>tio web: *<br>p: *                                                                                                    |

# Configuración del Sitio Web.

Completamos el nombre del sitio y el correo del mismo, que aparecerá como remitente de los mensajes del sitio y si se restablece la contraseña de los usuarios.

| ~ | Configurar base de<br>datos | Para configurar su sitio web, por favor proporcione la siguiente información.                                                                                          |
|---|-----------------------------|----------------------------------------------------------------------------------------------------|
| ✓ | Instalar Sitic              | Información del sitio                                                                                                    |
| < | Configurar traducciones     | Nombre del sitio web: *                                                                                                    |
| ► | Configurar sitio            | patripe.com                                                                                                    |
|   | Terminar traducciones       | e-mail del sitio: * patrip@patripe.com                                                                                                    |
|   | Terminado                   | La dirección De en los correos automáticos enviados durante el registro y tras la solicitud de nueva contraseña, y otros avisos. (Use una dirección que termine con el |
|   |                             | dominio de su sitio para ayudarie a evitar que su correo sea etiquetado como spam.)                                                                                    |

• Creamos la cuenta del administrador del sitio.

| Cuenta del administrat                                                                                                    | dor                                                                                                    |
|----------------------------------------------------------------------------------------------------|----------------------------------------------------------------------------------------------------|
| La cuenta de administrad<br>todos los permisos y pue<br>única cuenta capaz de eje<br>recaudo sus credenciales                                                                                                    | or tiene acceso completo al sitio; recibirá automáticamen<br>de realizar cualquier actividad administrativa. Ésta será k<br>ecutar ciertas actividades, de modo que guarde a buen                                    |
| Usuario: *                                                                                                    |                                                                                                    |
| webmaster                                                                                                    |                                                                                                    |
| Care a sumplifier la subilitar d'étail de                                                                                                    | e espanos uns signos de publicación no estan pelímitidos.                                                                                                    |
| Se permite la utilización d<br>excepción de puntos, guio<br>Dirección de correo el                                                                                                    | ectrónico: *                                                                                                    |
| Se permite la utilización d<br>excepción de puntos, guio<br>Dirección de correo el<br>patrip@patripe.com                                                                                                    | ectrónico: *                                                                                                    |
| Se permite la utilización d<br>excepción de puntos, guio<br>Dirección de correo el<br>patrip@patripe.com<br>Todos los correos del siste<br>no se hace pública y solo<br>recibir dertas noticias o no                                                          | ectrónico: *<br>ectrónico: *<br>ema serán enviadas a esta dirección. La dirección de corre<br>se usará si desea recibir una nueva contraseña o desea<br>otificaciones por correo electrónico.                        |
| Se permite la utilización d<br>excepción de puntos, guio<br>Dirección de correo el<br>patrip@patripe.com<br>Todos los correos del sists<br>no se hace pública y solo<br>recibir dertas noticias o no<br>Contraseña: *                                         | ectrónico: *<br>ectrónico: *<br>ema serán enviadas a esta dirección. La dirección de corre<br>se usará si desea recibir una nueva contraseña o desea<br>otificaciones por correo electrónico.                        |
| Se permite la utilización d<br>excepción de puntos, guio<br>Dirección de correo el<br>patrip@patripe.com<br>Todos los correos del siste<br>no se hace pública y solo<br>recibir dertas noticias o no<br>Contraseña: *                                         | ectrónico: *<br>ema serán enviadas a esta dirección. La dirección de corre<br>se usará si desea recibir una nueva contraseña o desea<br>otificaciones por correo electrónico.<br>Fortaleza de la contraseña: Alta    |
| Se permite la utilización d<br>excepción de puntos, guio<br>Dirección de correo el<br>patrip@patripe.com<br>Todos los correos del siste<br>no se hace pública y solo<br>recibir dertas noticias o no<br>Contraseña: *<br>•••••••••••••••••••••••••••••••••••• | ectrónico: * ectrónico: * ema serán enviadas a esta dirección. La dirección de corre se usará si desea recibir una nueva contraseña o desea otificaciones por correo electrónico. Fortaleza de la contraseña: Alta * |

• Configuración de la zona horaria.

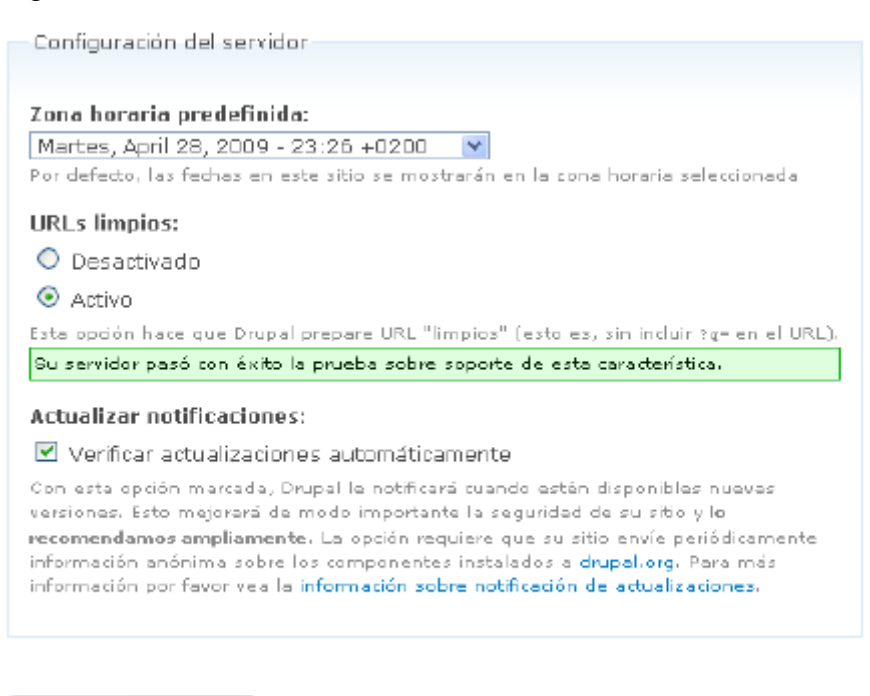

Guardar y continuar

• Se instalarán las traducciones.

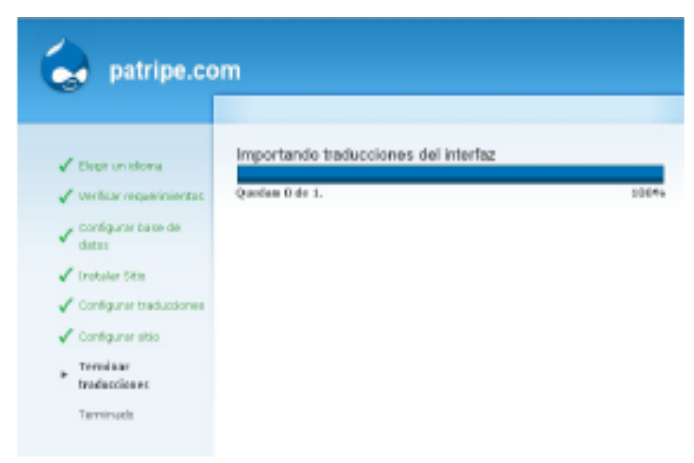

• Si todo esta correcto aparecerá la siguiente pantalla con la cual podemos realizar todas las configuraciones del sitio.

| patripe.co                                                                        | om                                                                                                    |
|-----------------------------------------------------------------------------------|----------------------------------------------------------------------------------------------------|
| webmaster                                                                         | ¡Bienvenido a tu nuevo sitio Drupal!                                                                                                    |
| <ul> <li>Milcuenta</li> </ul>                                                     | Por favor sigue estos pasos para configurar y comenzar a usar tu sitio:                                                                                                    |
| <ul> <li>Crear contenido</li> <li>Administrar</li> <li>Terminar sesión</li> </ul> | <ol> <li><strong>Configure su sitio web</strong> Cuando inicia sesión, visita la <a hre<br="">href="/drupal/admin/settings"&gt;personalizar y configurar</a> todos los aspecto</li> </ol> |
| ioninal bosion                                                                    | 2. Habilite funcionalidad adicional                                                                                                    |
|                                                                                   | Luego, visite la lista de módulos y active las características que se ajusten a su-<br>sección de descarga de módulos de Drupal.                                                          |
|                                                                                   | 3. Personalice el diseño de su sitio web                                                                                                    |
|                                                                                   | Para cambiar la "apariencia" de su sitio web, visite la sección temas. Puede ele<br>sección de descarga de temas de Drupal.                                                               |
|                                                                                   | 4. Empiece a enviar contenido                                                                                                    |
|                                                                                   | Por último, puede crear contenido para su sitio web. Este mensaje desaparece                                                                                                    |
|                                                                                   | Tiene más información en la sección de ayuda o en los manuales online de Drupal.<br>múltiples opciones de soporte disponibles.                                                            |

• Presionar en crear contenido para realizar una prueba.

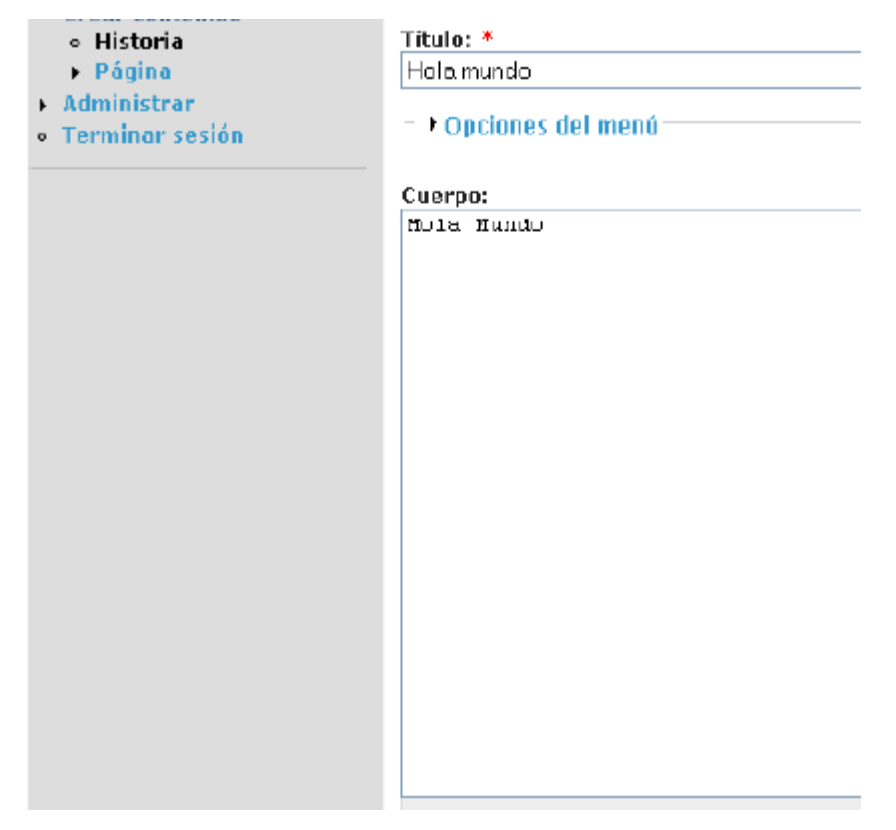

• Previsualizar el contenido.

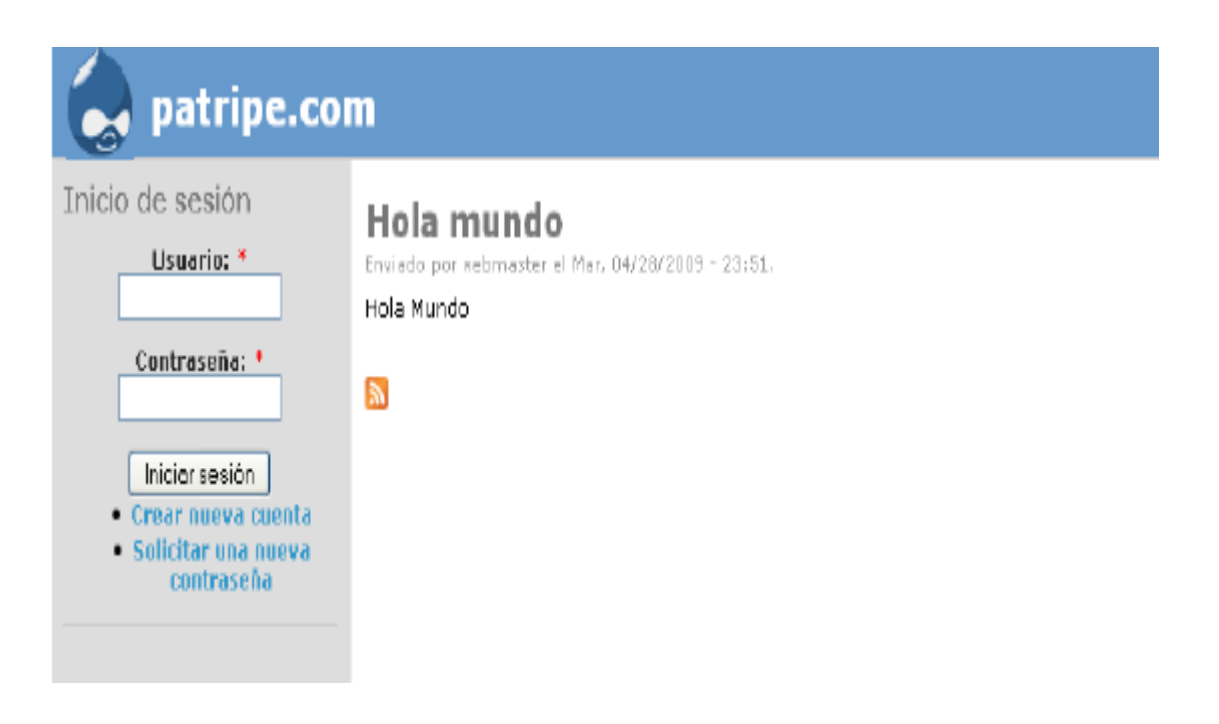

# Añadir funcionalidades (INSTALAR MÓDULOS)

Los módulos que están instalados por defecto se los puede visualizar en: Administrar – Construcción del sitio – Módulos.

 Aquí podemos ver los módulos instalados que se encuentran activos e inactivos, como también se puede ver el detalle del funcionamiento de cada módulo.

Vea la página de actualizaciones disponibles para información sobre los módulos y temas gráficos instalados que tienen nuevas versiones.

|   | P Core - sprional |                        |         |                                                                                                    |  |  |
|---|-------------------|------------------------|---------|----------------------------------------------------------------------------------------------------|--|--|
| A | ctivo             | Nombre                 | Versión | Descripción                                                                                                    |  |  |
|   |                   | Aggregator             | 6.11    | Integra contenido sindicado (hilos RSS, RDF y Atom).                                                                     |  |  |
|   | 4                 | Blog                   | 6.11    | Permite mantener fádimente y actualizar regularmente páginas xeb de usuario o bitácoras.                                 |  |  |
|   | 1                 | Blog API               | 6.11    | Permite a los usuarios publicar contenido usando aplicaciones que soportan APIs de bitácoras XML-RPC.                    |  |  |
|   |                   | Book                   | 6.11    | Permite a los usuarios estructurar las páginas del sitio en una jerarquía o esquema.                                     |  |  |
|   |                   | Color                  | 6.11    | Permite al usuario cambiar el esquema de color de algunos temas.                                                         |  |  |
|   | 1                 | Comment                | 6.11    | Permite a los usuarios comentar y discutir contenido publicado.<br>Requerido pon Forum (activado), Tracker (deractivado) |  |  |
|   | ¥                 | Contact                | 6.11    | Habilita el uso de formularios de contacto personal $\gamma$ a nivel sitio.                                              |  |  |
|   |                   | Content<br>translation | 6.11    | Permite que el contenido sea traducido a diferentes idiomas.<br>Depende dei Locale (articado)                            |  |  |
|   |                   | Database<br>logging    | 6.11    | Anota y registra eventos del sistema en la base de datos.                                                                |  |  |

 Activamos las casillas de los módulos que necesitemos y luego presionamos en "Guardar la configuración".

# Instalar Taxonomía.

- Este módulo es quizá uno de los más importantes de este gestor, y su utilidad es muy importante para categorizar el contenido del sitio mediante el uso de vocabulario, términos y etiquetas.
  - *Vocabulario:* Es un conjunto de términos ilimitados y además el sitio tiene un ilimitado número de vocabularios.

| Inicio > Administrar > Administración de contenido                                                                                                    |
|----------------------------------------------------------------------------------------------------|
| Taxonomía Lista Agregar vocabularia                                                                                                    |
| El módulo de taxonomía le permite categorizar su contenido usando etiquetas y términos definidos por un administrador. Es una herramienta flexible<br>para clasificar contenido con muchas características avanzadas. Para empezar, pres un «Vocabulario» para que conteniga un grupo de términos o<br>etiquetas. Usted puede prear un vocabulario de etiquetado libre para todo, o vocabularios controlados separados para definir las diversas propiedadas<br>de su contenido, por ejemplo, "Países" o "Colores".                                                                                                    |
| Use la lista que se muestra a continuación para configurar y revisar el vocabulario definido en su sitio o para listar y administrar los términos (etiquetas<br>o «tags» que contiene. Un vocabulario puede (opcionalmente) estar vinculado a tipos de contenido especificos como se muestra en la columna 7½0 y, si<br>es posible, se mostrará cuando se creen o editen entradas de ese tipo. Múltiples vocabularios vinculados al mismo tipo de contenido se mostrarán en el<br>orden que se indica a continuación. Para cambiar el orden de un vocabulario, arrastre uno de los elementos que están abajo de la columna Aconter y<br>suébela en la nueva ubicación en la lista. (arrastre un elemento haciendo dic y manteniando el botón presionado miantras lo mueve sobre un icono.)<br>Recuerde que sus cambios no se guardarán hasta que haga dic en el botón Guarder en la parte inferior de la página. |

• Presionamos en agregar vocabulario para agregar uno nuevo.

# • Crear un vocabulario.

- o Damos un nuevo nombre al vocabulario
- o Descripción
- o Configuramos los permisos sobre el vocabulario

| ▽ Tipos de contenido                                                                                                    |
|----------------------------------------------------------------------------------------------------|
|                                                                                                    |
| Tipos de contenido:                                                                                                    |
| 🗹 Entrada de bitácora                                                                                                    |
| 🔲 Historia                                                                                                    |
| 🗖 Página                                                                                                    |
| 🔲 Tama del foro                                                                                                    |
| Elija los tipos de contenido que se categorizarán usando este vocabulario.                                                          |
|                                                                                                    |
| ♥ Opciones                                                                                                    |
|                                                                                                    |
| Etiquetas Los términos son creados por los usuarios al enviar entradas tedeando una lista separada por comas.                       |
| Selección múltiple Permite que las entradas tengan más de un término de este vocabulario (siempre es verdadero para las etiquetas). |
| 📰 Obligatorio<br>Al menos un término de este vocabulario debe ser seleccionado al enviar una entrada.                               |
| Peso:<br>D V<br>Los vocabularios se muestran en orden ascendente por peso.                                                          |
| Guardar Borrar                                                                                                    |

- En el ejemplo anterior escogimos el tipo de contenido la *bitácora*.
- Activamos **Etiquetas** para que los usuarios puedan etiquetar el contenido con otras que no aparezcan en el vocabulario.
- En **Peso** escogimos 0 para indicar el orden que tendría en el vocabulario.
- Por ejemplo si tenemos el vocabulario Frutas tendremos los términos (Manzanas, peras) y las etiquetas para las manzanas por ejemplo serian (Golden, Reineta, Gran Smith), así si un usuario busca en este sitio categorizado manzana reineta el resultado será los artículos relacionados como son Golden y Gran Smith.

### Enlazando un artículo del menú a un Módulo.

- En el siguiente ejemplo enlazamos en módulo blog, que sirve para crear una bitácora.
- Primero vamos a: Administrar Construcción del Sitio Navegación:
- Nos aparece la siguiente pantalla.

| Inicio - Administrar - Construcción del sitio - Menús                                                                                                    |                                              |                                       |                                                      |
|----------------------------------------------------------------------------------------------------|----------------------------------------------|---------------------------------------|------------------------------------------------------|
| Navegación Listitems Añadr elemente Editar menú                                                                                                    |                                              |                                       |                                                      |
| Para reordenar elementos de menú, tome un manejador de arrastrar y soltar deb<br>grupo de elementos) a su nueva posición en la lista. Recuerde que los cambios no<br>configuración al final de la página. | ajo de la columna de<br>) se guardarán hasta | l Elemento de men<br>que no haga dice | ú y arrástre los elementos (o<br>en el botón Guerdar |
| Elemento del menú                                                                                                    | Activo                                       | Expandido                             | Operaciones                                          |
| Elemento del menú<br>-+- Bitócoras (desattivado)                                                                                                    | Active                                       | Expandido                             | Operaciones<br>editor                                |
| Elemento del menú<br>+ Bitácoras (desactivado)<br>+ Biog (desactivado)                                                                                                    | Activo                                       | Expandido                             | Operaciones<br>editor<br>editor restablecer          |

 Activamos el módulo que queremos enlazar desde el menú y luego presionamos en "Guardar configuración", además podemos crear enlaces secundarios y primarios, además de los de navegación. Si estamos autentificados podremos ver el enlace para insertar una entrada en el blog.

| jatripe.co                                                                            | pm                                                                                                    | blog<br>Sitis |
|---------------------------------------------------------------------------------------|----------------------------------------------------------------------------------------------------|---------------|
|                                                                                       | Inicia                                                                                                    |               |
| Buscer en este sitio:<br>Buscar                                                       | Bitácoras<br>© Crear una nueva entrada en la bitácora.                                                         |               |
| vvebmaster<br>© Ni overta<br>© Crear conterrido<br>© Administrar<br>© Terminar sesión | proreba del blog<br>Lon, 09/L/2009 - 20:39 - Andrino<br>Hole mundo:<br>Vi primena entrada en el blog de drupal |               |
|                                                                                       | 's blog 1 comment                                                                                              |               |

#### Creación de Contenido.

- El siguiente paso es empezar a crear contenido: Administrar → Administrar –Contenido.
- En Drupal existen dos tipos predefinidos de contenidos: historia y página.

```
Crear contenido
   Encuenta
      Una encuesta es una pregunta con un grupo de respuestas posibles. Una encuesta, una vez creada, proporciona
      automáticamente un sencillo contador del número de votos que Na recibido cada respuesta.
   Giupa Eventas
      Eventos realizados en la AET
   Imagen
      Una imagen (con miniatura). Ideal para la publicación de l'otografías o de capturas de pantalla.
   Historia
      Una historia, con estructura similar a una pâigina, es ideal para crear y mostrar contenido que informa a los visitantes
     idelisità. Natas de pienza, anuncias delisità, y entradas informales de una Ditàlicara puden ser creadas con una
     historia. Por defecto, una historia es ubicada automÀtticamente en la pÀigina inicial del sitio, y permite enviar
      comentarios.
   Panel
      A panel layout Diaken up into lows and columns.
   PĂigina
     Una păigina, similar en forma y contenido a un artăculo, es un mă@todo sencillo de crear y mostrar informaciă?n que
     no suele cambiar, como una secciárin "Acerca de" en un sitio web. Por defecto, una páigina no permite comentarios
      de visitantes y no es promovida a la portada del sitio.
   Rotor item
      A node to be presented in the rotor block.
   Noticias
     Noticias actuales de AET.
   Blog entry
      A blog entry is a single post to an online journal, or blog.
   Forum topic
      A forum topic is the initial post to a new discussion thread within a forum.
   Tirame
      pĀiginas externas
   Videos
```

#### Videos publicados por AET-UTN

# • Contenido Encuesta:

- Primero ingresamos la pregunta.
- Ingresamos las opciones.
- Agregamos opciones si deseamos.
- o Inicializamos los votos.
- Activamos Cerrada o Activa.

| Crear Encuesta                                                                                                    |                 |
|----------------------------------------------------------------------------------------------------|-----------------|
| Pregunta: *                                                                                                    |                 |
| Opcián                                                                                                    | Conteo de votos |
| Agregar esta escela                                                                                                    |                 |
| Estado de la encuesta:<br>Conada<br>Conada<br>Cuando una encuesta está cerrada, los visitantes ya no sueden votar en ella.<br>Duración de la encuesta:<br>Investá este período, la encuesta se cierra automácicamente. |                 |
| - P Opciones del menú                                                                                                    |                 |
| <ul> <li>Información de la revisión</li> </ul>                                                                                                    |                 |
| — Þ - Archivas adjuntas                                                                                                    |                 |
| - P Opcianes de comentarios                                                                                                    |                 |
| D Opciones de Jula URL                                                                                                    |                 |
| - P Información de autoría                                                                                                    |                 |
| D Opciones de publicación                                                                                                    |                 |
| Guardan Provinsatuan                                                                                                    |                 |

# • Contenido Grupo de Eventos.

- 1. Ingresamos el nombre del Evento.
- 2. Ingresamos los detalles del Evento.
- 3. Escogemos las opciones de publicación.

4. En Evento Hora y Fecha escogemos las fechas.

#### 5. Presionamos en "Guardar".

| Cr         | ear Grupo Eventos                                                                                            |
|------------|----------------------------------------------------------------------------------------------------|
| Eve        | entos: *                                                                                                    |
|            |                                                                                                    |
| Þ          | Opciones del menú                                                                                            |
| Dei        | talles:                                                                                                    |
| ł          | IP Neme HTML (2) 📓 🗋 🕼 ங 💼 💼 🎰 🚭 🌾 ! 이 이 (취 %) 🗐 🖉 🗄 🖉 💿 🗐 📓 🖬 ன                                             |
|            | 19 Z 및 44 [ 전 24] 注 注 注 注 注 : [ 译 4 15] (唐) 후 목 프 [ (魏 (魏 (泰) [ 월 (영 (영 (영 (영 (영 (영 (영 (영 (영 (영 (영 (영 (영     |
| <u>.</u>   | esolo right cometo exemati e Priente i lameno right con con con con con con con con con con                  |
|            |                                                                                                    |
|            |                                                                                                    |
|            |                                                                                                    |
|            |                                                                                                    |
|            |                                                                                                    |
|            |                                                                                                    |
|            |                                                                                                    |
|            |                                                                                                    |
|            |                                                                                                    |
|            |                                                                                                    |
|            |                                                                                                    |
|            |                                                                                                    |
|            |                                                                                                    |
| ch i<br>ID | to plain text editor<br>for excluding or including this element is: edit-body - the path is: node/add/evento |
| F          | ormato de entrada                                                                                            |
| Ir         | nformación de la revisión                                                                                    |
|            | neionae de competanies                                                                                       |
| 0          | pciones de comentarios                                                                                       |
| 0          | pciones de ruta URL                                                                                          |

-- Archivos adjuntos-

| Evento hora y fecha |  |  |
|---------------------|--|--|
|---------------------|--|--|

Valores vacíos de la fecha "Hasta" usarán los valores de la fecha "Desde".

| Fecha "Desde":                  |
|---------------------------------|
| Mes: Día: Año: Hora: Minuto::   |
| Dic • 12 • 2010 • 8 • 25 • pm • |
| Fecha "Hasta":                  |
| Mes: Día: Año: Hora: Minuto::   |
| Die • 12 • 2010 • 8 • 25 • pm • |
| Zona horaria:                   |
| America/Lima                    |

- De Información de autoría-
- -> Opciones de publicación-

| Guaidai | Previoualiza) |
|---------|---------------|

# • Contenido iframe.

El mismo procedimiento de creación de contenido pero en su **Cuerpo** por ejemplo escribimos la siguiente dirección de una página externa.

<iframe src="aportaciones/index.php" style="border-style: hidden; width: 100%; height: 600px;"></iframe>

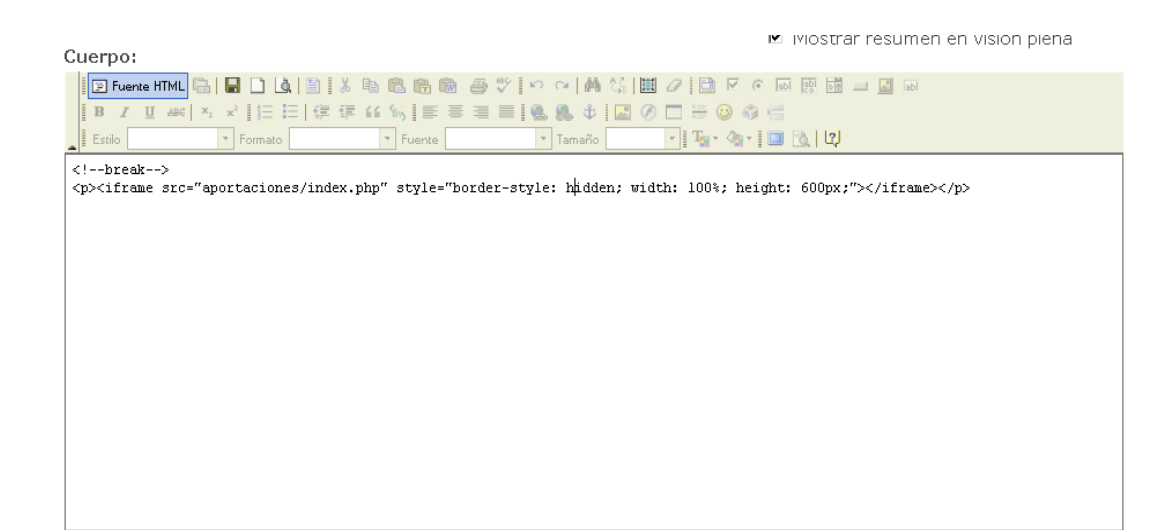

# • Contenido Videos.

El mismo procedimiento de creación de contenido pero en su **Cuerpo** por ejemplo escribimos el siguiente código en donde especificamos el video que queremos reproducir.

|                                                           | 🗹 Mostrar resumen en vision plena     |
|-----------------------------------------------------------|---------------------------------------|
| Cuerpo:                                                   | · · · · · · · · · · · · · · · · · · · |
| 📔 Fuente HTML 🖫 🔚 🗋 🕼 🖺 🕺 🍇 🖻 🛍 🚳 🏀 🎰 🍜 🏹 🗠 🖂 👫 🛄 🖉 🗎 🖉 🤄 | 60 🛃 🛄 🖬 📾                            |
| B I U ↔ × × 1 H H I I I I I I I I I I I I I I I I I       |                                       |
| 🛓 Estilo 🔹 🔹 Formato 🔹 Fuente 🔹 Tamaño 👘 🖬 🏧 🕯            | ③ ③ [ 以]                              |
| <swf file="foro.flv"></swf>                               |                                       |
|                                                           |                                       |
|                                                           |                                       |
|                                                           |                                       |
|                                                           |                                       |
|                                                           |                                       |
|                                                           |                                       |
|                                                           |                                       |
|                                                           |                                       |
|                                                           |                                       |
|                                                           |                                       |
|                                                           |                                       |
|                                                           |                                       |
|                                                           |                                       |
|                                                           |                                       |

#### Añadir funcionalidades del sitio Web (Instalar y configurar extensiones).

Paramos ingresar en el incluir un nuevo tema debemos ingresar en la siguiente dirección *http://drupal.org/project/Themes*, descomprimimos el de nuestra predilección en la carpeta donde se encuentran todos los temas y los subimos vía FTP, además en Administrar – Construcción del sitio – Temas, elegimos el tema instalado activando su respectiva casilla y presionamos Activo y predeterminado.

| Captura de<br>pantalla                                                                                                    | Nombre                                                                                                    | Versión  | Activo | Predeterminado | Operaciones |
|----------------------------------------------------------------------------------------------------|----------------------------------------------------------------------------------------------------|----------|--------|----------------|-------------|
| Accryation                                                                                                    | acrylic<br>vigilianty theme                                                                               | 6.x-1.3  |        | c              |             |
| Marinelli 6x,<br>w we are set of the set of th                                                                                                    | Alagna<br>Marinelli theme alternative graphics                                                            | 6.x-2.95 |        | с              |             |
| Compared and a second and a second and                                                                                                    | Aurora<br>Tableless, CSS-based blue theme.                                                                | 6.×-1.0  |        | с              |             |
| Encom<br>Control<br>Control<br>Contr | <b>Bluemarine</b><br>Tema gráfico multicolumnas, basado en<br>tablas, con un esquema de colores marinos y | 6.14     |        | c              |             |

 Para activar el tema de administración vamos a Administrar – Configuración de sitio – Tema de Administración, y activamos el que deseamos.

Tema de administración: Garland

Elija qué tema deben mostrar las páginas de administración. Si elije "Opciones predefinidas del sistema", las páginas de administración emplean el mismo tema que el resto del sitio.

☑ Usar el tema gráfico de administración para editar contenido Usar el tema gráfico de administración al editar entradas existentes o crear nuevas.

Guardar la configuración Restablecer los valores por omisión

#### Instalar nuevos módulos.

Vamos a **Administrar – Módulos**, y podemos activar cualquier módulo que lo hayamos subido mediante vía FTP a nuestro sitio.

#### Mantenimiento

Drupal nos indica cuando existen actualizaciones pendientes para nuestro sitio, este aspecto es trascendental en la seguridad del sitio y se lo debe realizar periódicamente.

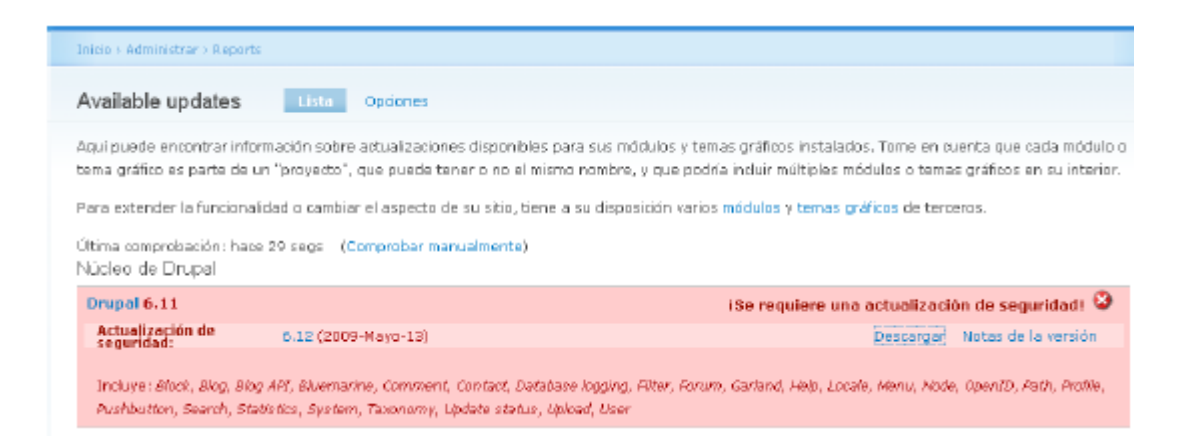

#### • Actualizar el sitio.

- Descargar la nueva versión.
- Descomprimir la carpeta.

- Subir mediante vía FTP.
- Activar modo desconectado desde el mantenimiento.
   Administrar Mantenimiento del sitio

| Estado del sitio:<br>Conectado<br>Conectado<br>Cuando está definido como "Conectado", todos los visitantes pueden navegar con normalidad por su sitio. Cuando lo define como<br>"Desconectado", sólo los usuarios con permiso para "administrar la configuración del sitio" pueden acceder a su sitio para realizar el<br>mantenimiento. Todos los demás visitantes ven el mensaje de desconexión del sitio que configure debajo. Los usuarios autorizados pueden<br>ingresar directamente durante el modo "Desconectado" desde la página sesión de usuario.<br>Mensaje de sitio desconectado:<br>AET UTN esta en mantenimiento en estos momentos. Pronto estaremos de regreso. Gracias por su paciencia.                                                                                |                                                                                                    |
|----------------------------------------------------------------------------------------------------|----------------------------------------------------------------------------------------------------|
| <ul> <li>Conectado</li> <li>Conectado</li> <li>Cuando está definido como "Conectado", todos los visitantes pueden navegar con normalidad por su sitio. Cuando lo define como "Desconectado", sólo los usuarios con permiso para "administrar la configuración del sitio" pueden acceder a su sitio para realizar el mantenimiento. Todos los denás visitantes ven el mensaje de desconexión del sitio que configure debajo. Los usuarios autorizados pueden ingresar directamente durante el modo "Desconectado" desde la página sesión de usuario.</li> <li>Mensaje de sitio desconectado:</li> <li>         I formato Normal         B I   ≡ ≡ @ @ @ @         AET UTN esta en mantenimiento en estos momentos. Pronto estaremos de regreso. Gracias por su paciencia.     </li> </ul> | Estado del sitio:                                                                                                    |
| <ul> <li>C Desconectado</li> <li>Cuando está definido como "Conectado", todos los visitantes pueden navegar con normalidad por su sitio. Cuando lo define como "Desconectado", sólo los usuarios con permiso para "administrar la configuración del sitio" pueden acceder a su sitio para realizar el mantenimiento. Todos los demás visitantes ven el mensaje de desconexión del sitio que configure debajo. Los usuarios autorizados pueden ingresar directamente durante el modo "Desconectado" desde la página sesión de usuario.</li> <li>Mensaje de sitio desconectado:         <ul> <li>✓ Formato Vormal</li> <li>✓ B I   Ξ Ξ 0 @ E</li> <li>✓ AET UTN esta en mantenimiento en estos momentos. Pronto estaremos de regreso. Gracias por su paciencia.</li> </ul> </li> </ul>     | © Conectado                                                                                                    |
| Cuando está definido como "Conectado", todos los visitantes pueden navegar con normalidad por su sitio. Cuando lo define como "Desconectado", sólo los usuarios con permiso para "administrar la configuración del sitio" pueden acceder a su sitio para realizar el mantenimiento. Todos los demás visitantes ven el mensaje de desconexión del sitio que configure debajo. Los usuarios autorizados pueden ingresar directamente durante el modo "Desconectado" desde la página sesión de usuario.<br>Mensaje de sitio desconectado:                                                                                                    | ° Desconectado                                                                                                    |
| Mensaje de sitio desconectado:<br>Formato Normal • B I   = =   @ @ E E<br>AET UTN esta en mantenimiento en estos momentos. Pronto estaremos de regreso. Gracias por su paciencia.                                                                                                    | Cuando está definido como "Conectado", todos los visitantes pueden navegar con normalidad por su sitio. Cuando lo define como<br>"Desconectado", sólo los usuarios con permiso para "administrar la configuración del sitio" pueden acceder a su sitio para realizar el<br>mantenimiento. Todos los demás visitantes ven el mensaje de desconexión del sitio que configure debajo. Los usuarios autorizados pueden<br>ingresar directamente durante el modo "Desconectado" desde la página <mark>sesión de usuario.</mark> |
| AET UTN esta en mantenimiento en estos momentos. Pronto estaremos de regreso. Gracias por su paciencia.                                                                                                    | Mensaje de sitio desconectado:                                                                                                    |
| AET UTN esta en mantenimiento en estos momentos. Pronto estaremos de regreso. Gracias por su paciencia.                                                                                                    | Formato Normal • B I   = = =   • 🔒 🐘 🖾                                                                                                    |
|                                                                                                    | AET UTN esta en mantenimiento en estos momentos. Pronto estaremos de regreso. Gracias por su paciencia.                                                                                                    |

 Nos dará un error si están los permisos de sites/default/default.settings.php, bien configurados.

• Accedemos a la actualización desde:

http://www.utn.edu.ec/aetdrupal/update.php.

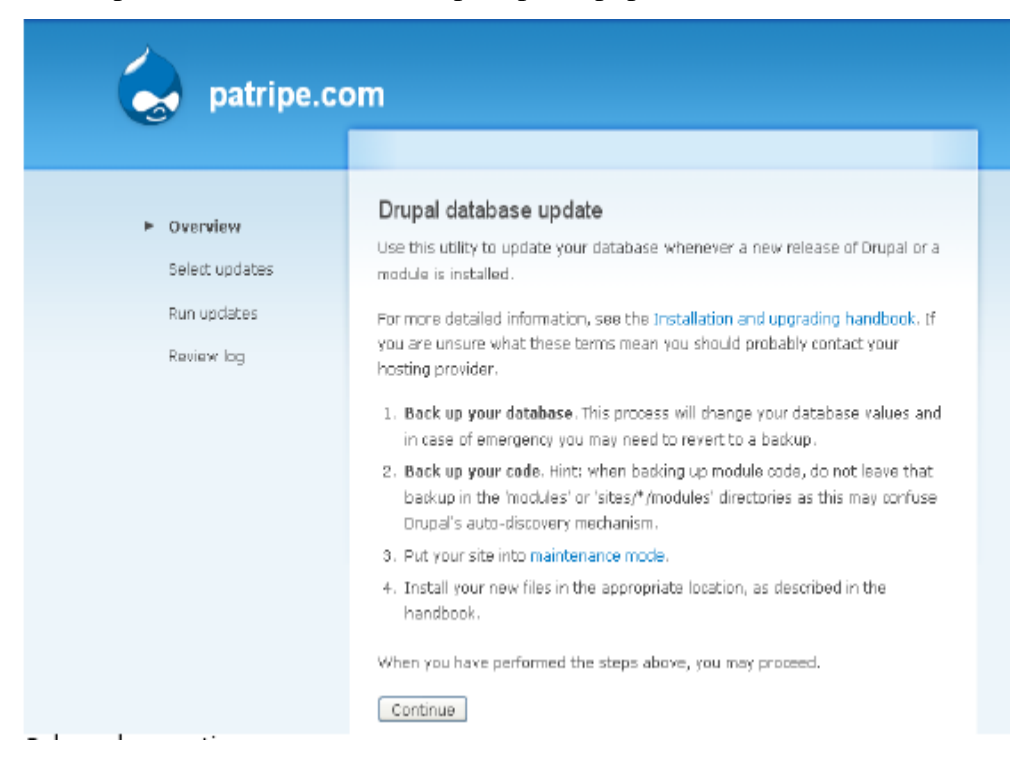

- Presionamos en "Continuar".
- Si todo esta correcto nos saldrá la siguiente página.

| patripe.co                                                                                    | om                                                                                                    |
|-----------------------------------------------------------------------------------------------|----------------------------------------------------------------------------------------------------|
|                                                                                               |                                                                                                    |
| <ul> <li>Overview</li> <li>Select updates</li> <li>Run updates</li> <li>Review log</li> </ul> | Drupal database update<br>Updates were attempted, tf you see no failures below, you may proceed happily<br>to the administration pages. Otherwise, you may need to update your database<br>manually. All errors have been logged.<br>• Main page<br>• Administration pages |

- Volvemos a poner el sitio en línea: Administrar Mantenimiento del Sitio.
- Ejecutamos el Cron manualmente.
- Comprobamos el estado mediante: Administrar Informes Informe de Estado, aquí también podemos ejecutar el Cron.

#### Informe de estado

Aquí puede encontrar un breve resumen de los parámetros de su sitio así como los problemas detectados en su instalación. Podría serle útil copiar y pegar esta información en las peticiones de soporte que haga a los foros de drupal.org o a las listas de reportes de los proyectos.

| Drupal                                         | 6.12                                           |
|------------------------------------------------|------------------------------------------------|
| 🗸 Acceso a update.php                          | Protegido                                      |
| 🗸 Actualizaciones de la base de datos          | Actualizado                                    |
| <ul> <li>Actualizar notificaciones</li> </ul>  | Activo                                         |
| 🗸 Archivo de configuración                     | Protegido                                      |
| ✓ Base de datos MySQL                          | 5.0.67                                         |
| ✓ Biblioteca Unicode                           | Extensión Mbstring de PHP                      |
| 🗸 Estado de actualización del núcleo de Drupal | Actualizado                                    |
| 🗸 Límite de memoria PHP                        | 126M                                           |
| V PHP                                          | 5.2.9                                          |
| 🗸 Servider web                                 | Power MOD by web4host.net                      |
| ✓ Sistema de archivos                          | Se puede escribir (método público de descarga) |
| 🗸 Tareas de mantenimiento de cron              | Última ejecución hace 3 mins 3 segs            |
| Puede ejecutar cron manualmente.               |                                                |
| 🗸 Variable register globals de PHP             | Desactivado                                    |

#### Rendimiento

- Podemos mejorar el rendimiento del sitio creando el fichero *files* en la raíz del sitio este se lo utiliza para guardar los diferentes archivos del sitio.
- Activar el Modo caché normal, mediante Administrar Configuración del sitio – Rendimiento.

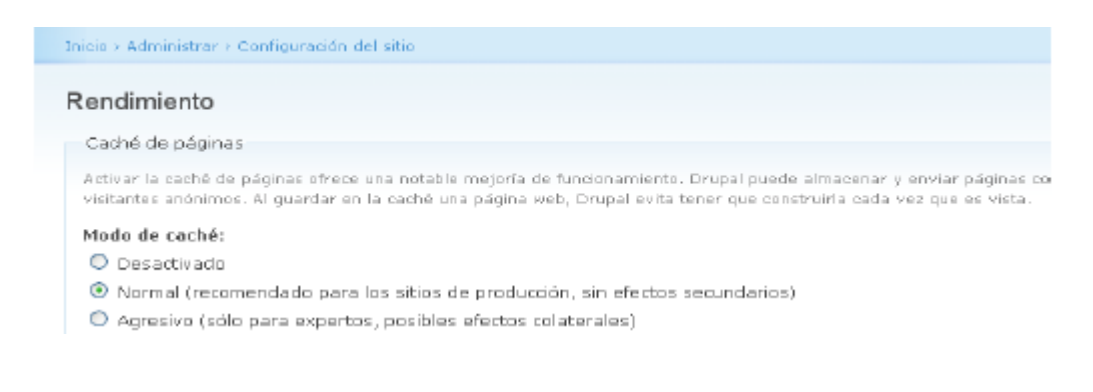

• Para mejorar la velocidad de carga de las páginas sin afectar la seguridad ni módulos se debe activar las siguientes casillas:

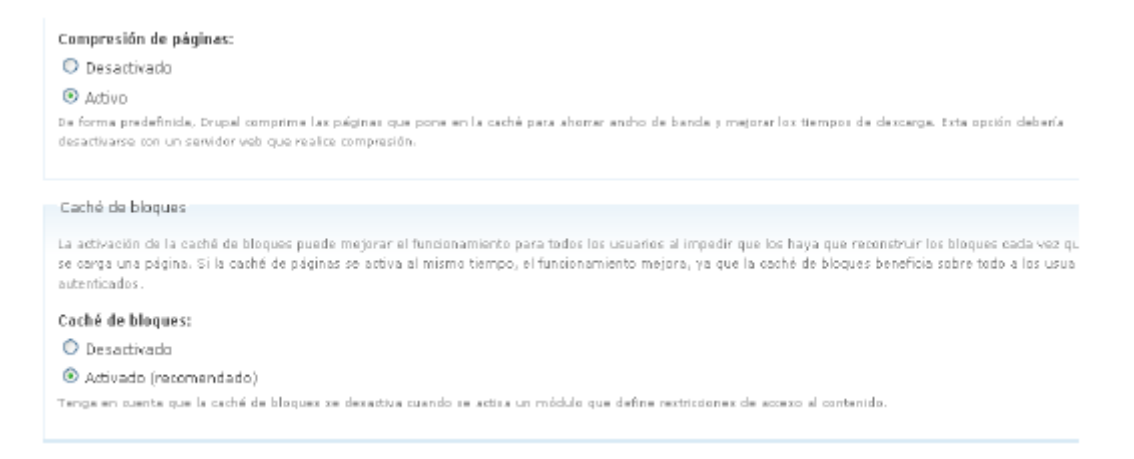

• Para verificar cambios que se hacen en el sitio se debe limpiar la caché.

| Limpiar los datos de la caché                                                                                                    |
|----------------------------------------------------------------------------------------------------|
| La caché de datos mejora el rendimiento pero si existe información desactualizada en la caché puede causar problemas al ajustar<br>nuevos módulos, temas o traducciones. Para refrescar todos los datos de la caché en el sitio, haga clic más abajo. Advertencia: Los<br>sitios con gran volumen de tráfico experimentarán un descenso en el rendimiento mientras se recontruyen los datos de la caché.<br>Limpiar los datos de la caché |
| Guardar la configuración Restablecer los valores por omisión                                                                                                    |

#### Actualización de la Caja de Ahorros

- Para actualizar los datos de Préstamos y Aportaciones debemos ir a la siguiente dirección: http://www.utn.edu.ec/aetdrupal/?q=node/94, y ingresamos el Usuario, la clave y el rol.
- Para actualizar la base de datos debemos tener los archivos CVS actualizados y luego simplemente añadirlos.

|                                 | ortac     | iones        |                   |               |           |
|---------------------------------|-----------|--------------|-------------------|---------------|-----------|
| ADMINISTRAR<br>USUARIOS         | inicio    | 🚰<br>Cambiar | <u>≬</u><br>Crear | )<br>Eliminar | Prestamos |
| Por favor selecciona el archivo | o para ad | ualizar PRES | TAMOS             |               | A . N K.  |
| 1                               |           | Exan         | ninar             |               | Fa        |

• Para crear usuarios debemos ingresar los datos en la siguiente página:

| Sistema de Aportaciones |             |              |           |               |           |         |  |  |  |  |  |
|-------------------------|-------------|--------------|-----------|---------------|-----------|---------|--|--|--|--|--|
| ADMINISTRAR<br>USUARIOS | û<br>Inicio | 🚰<br>Cambiar | <br>Crear | )<br>Eliminar | Prestamos | (<br>Ap |  |  |  |  |  |
|                         | Inform      | ación de us  | uario     |               |           |         |  |  |  |  |  |
| NUEVO USUARIO:          |             |              |           |               |           |         |  |  |  |  |  |
| CLAVE:                  |             |              |           |               |           |         |  |  |  |  |  |
|                         |             | Actualizar   |           |               |           |         |  |  |  |  |  |
|                         |             |              |           |               | Fau       | isto    |  |  |  |  |  |

• Para cambiar la clave de un usuario debemos tener la cédula del socio y ingresar su nueva clave como lo demuestra la siguiente pantalla:

| Sistema de Aportaciones |             |              |           |                  |           |         |  |  |  |  |
|-------------------------|-------------|--------------|-----------|------------------|-----------|---------|--|--|--|--|
| ADMINISTRAR<br>USUARIOS | û<br>Inicio | 🚰<br>Cambiar | <br>Crear | <b>e</b> liminar | Prestamos | (<br>Ap |  |  |  |  |
|                         | Inform      | ación de us  | uario     |                  |           |         |  |  |  |  |
| CEDULA USUARIO:         |             |              |           |                  |           |         |  |  |  |  |
| NUEVA CLAVE:            |             |              |           |                  |           |         |  |  |  |  |
|                         |             | Actualizar   |           |                  |           |         |  |  |  |  |